# Utilisation du logiciel Openoffice pour la création d'un site Internet

La clés d'un site Internet est son organisation au niveau du stockage des documents (pages, images, vidéos...)

#### Avant de commencer :

• Créer un dossier qui se nomme « site Internet ».

<u>Dans ce dossier :</u>

• Créer un dossier images, gifs animées, composants openoffice, affiches... seules les pages de votre site

ne doivent pas avoir de dossier et seront simplement dans le dossier « site Internet ».

<u>Ensuite :</u>

- Enregistrer la première page du site (page d'accueil) sous le nom « index ».
- Tous les noms de documents enregistrés seront sans accents.
- Chaque composant extrait du logiciel openoffice sera réenregistré (copier/coller) dans le dossier
  « composants openoffice » et sera insérer à partir de son nouvel emplacement. <u>Le chemin d'accès s'affiche
  en déplaçant la souris sur le composant.</u>

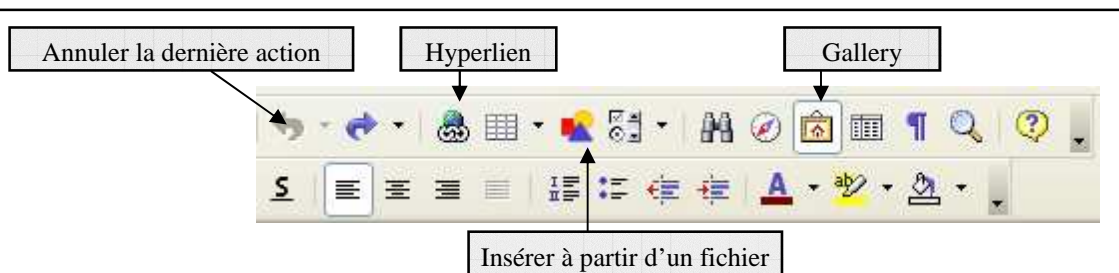

### 1- Appliquer un fond de page :

- Cliquer droit sur la page et sélectionner « page ». Choisir ensuite une couleur d'arrière plan ou une photo préalablement enrgistrée.
- Choisir dans la galerie un arrière plan proposé. Réenregistrer puis insérer ce composant.

| yle de pag   | e: HTML      |                 |      | X |
|--------------|--------------|-----------------|------|---|
| érer Page    | Arrière-plan | En-tête Pied de | page |   |
| Туре о       | ouleur       | *               |      |   |
| Couleur d'an | ière-plan    |                 |      |   |
| Sans rer     | nplissage    |                 | 3    |   |
|              |              |                 | ^    |   |
|              |              |                 |      |   |

### 2- Insérer à partir d'un fichier :

Cet icône permet d'insérer des images, photos mais aussi des arrières plans, des boutons d'actions entre les pages..., tous les composants openoffices. Tout document à insérer seront préalablement enregistré dans un dossier comme indiqué ci-dessus dans « Avant de commencer ».

1000

Chemin

## 3- Insérer un hyperlien:

*Surligner* le mot (ou autre) puis cliquer sur l'icône hyperlien. Cet icône permet d'insérer un lien vers :

- une autre page de ton site, une image, une vidéo, un document; (sélectionner document);
- ou un autre site internet. (sélectionner Internet);

Dans les deux cas tu dois indiquer le chemin d'accès en cliquant sur le petit dossier jaune à droite.

Le cadre texte indique le mot (ou autre) sur lequel il faut cliquer.

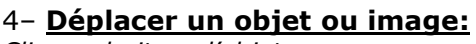

<u>Cliquer droit sur l'objet.</u>

Tout objet ou image doit être « **ancrer** ». Il y a plusieurs choix.

Il est recommander dans un premier temps de choisir l'ancrage « à la page » pour pouvoir déplacer l'objet facilement.

Cependant il est recommandé ensuite de l'ancrer au « **paragraphe** » ou au « **caractère** » le plus prés. Ceci évite que l'objet ne se déplace une fois en ligne.

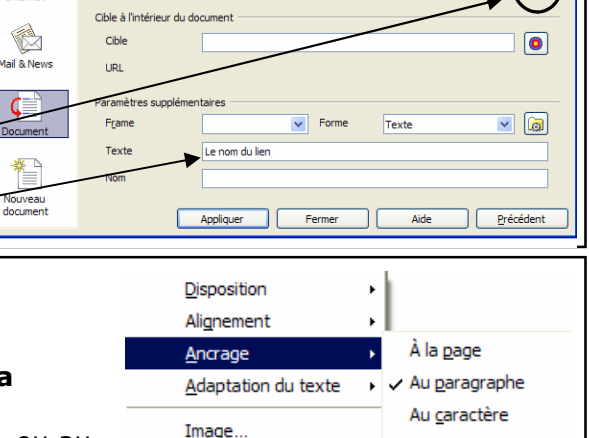

🖵 Légende...

Image Map

Comme caractère